### Installation instruction

ma en 812504 Speed controller for hot water preparation UVR 61-3 HEP

#### Description

The controller UVR 61-3 HEP can be used to control the S1 = Collector temperature speed of the plate heat exchanger pump with pulse width S2 = Buffer temperature modulation and also for 0 .. 10V control.

A tap process is detected by the connected flow switch S4 = not used (S6) and the plate heat exchanger pump starts. The speed S5 =Hot water- tap temperature of the plate heat exchanger pump is controlled so that the S6 = Flow switch, display: hot water temperature (Sensor S5) is maintained to the 999 = oen, no tap configurated value (factory set at 47°C).

The controller is set by factory to "PWM".

If the pump should be controlled via 0...10V, the parameter **Note:** have to be changed from "PWM" to "0...10V" as described on page 14.

mit" as described on page 16 have to be changed.

The parameters, set by factory, are stored in a EEPROM. The parameters will be also stored in case of mains power failure.

#### Note:

The parameters are concerned by factory for using the IDM- hot water modules. It should only the desired hot water temperature to be changed, if necessary!

When using a solar system, the program 640 must be configurated according to the enclosed instructions manual. The connection of the sensors and the solar loading pump is made according to the wiring diagram.

The temperatures and the status of the flow switch can be displayed:

S3 = not used - 999 = closed, tap

For a quick adjustment of the hot water temperature Also the parameters "Output mode" and "Lower speed li- please follow the instructions on page 13 - 14. Under the Menu item "SWA47" the desired temperature can be adjusted.

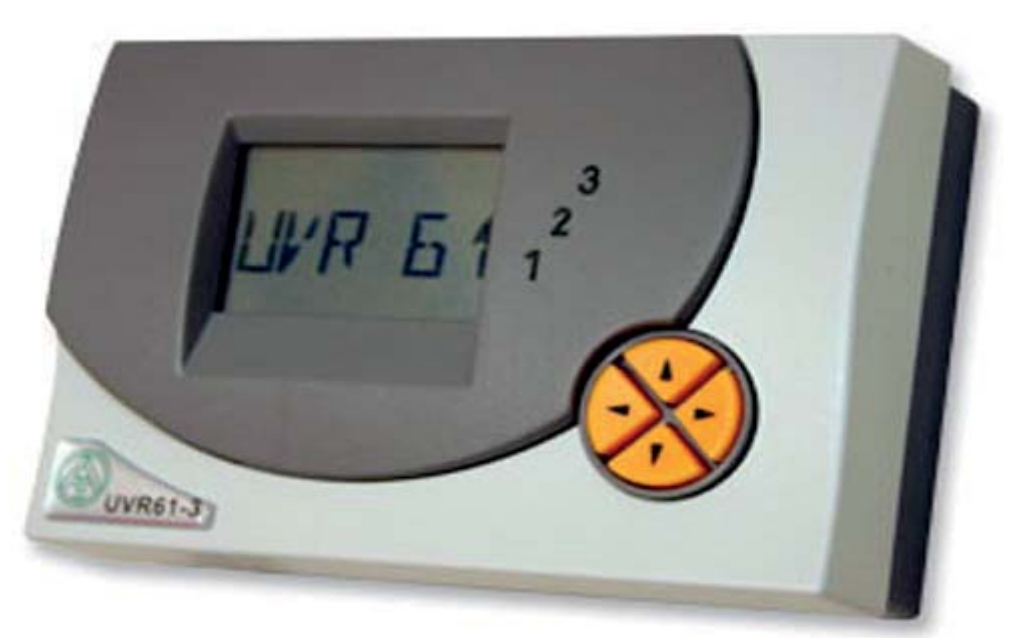

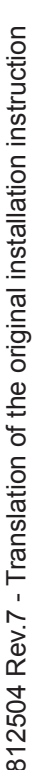

## Installation instruction

ma\_en\_812504\_Speed controller for hot water preparation UVR 61-3 HEP

#### Assembling

If the hot water modul with controller is ordered, the controller and the hot water sensor are already mounted. The pump, the flow switch and the sensor are connected. Only the switch module of the flow switch must be snaped on the flow switch (Cable upwards) and the electric supply must be established (230V/50Hz).

If the controller is retrofitted, it must be taken as follows:

- Remove the mating plug and the standard fitting panel.
- Attach the fitting panel with the controller and the attached plugs on the basic panel sheet. The required holes are prepared.

- Connect the 3-pole black plug for the pump and the 4-pole brown plug for the flow switch onto the mating plug.
- Remove the stopple of the free upper connecting sleeve of the plate heat exchanger.

Tighten the upper free connecting sleeve of the plate heat exchanger (1/2"-thread) and plug in the green plug.

• Plug in the power plug.

Now the controller is ready for operation.

#### Note:

The connection of the controller is made according to the wiring diagram.

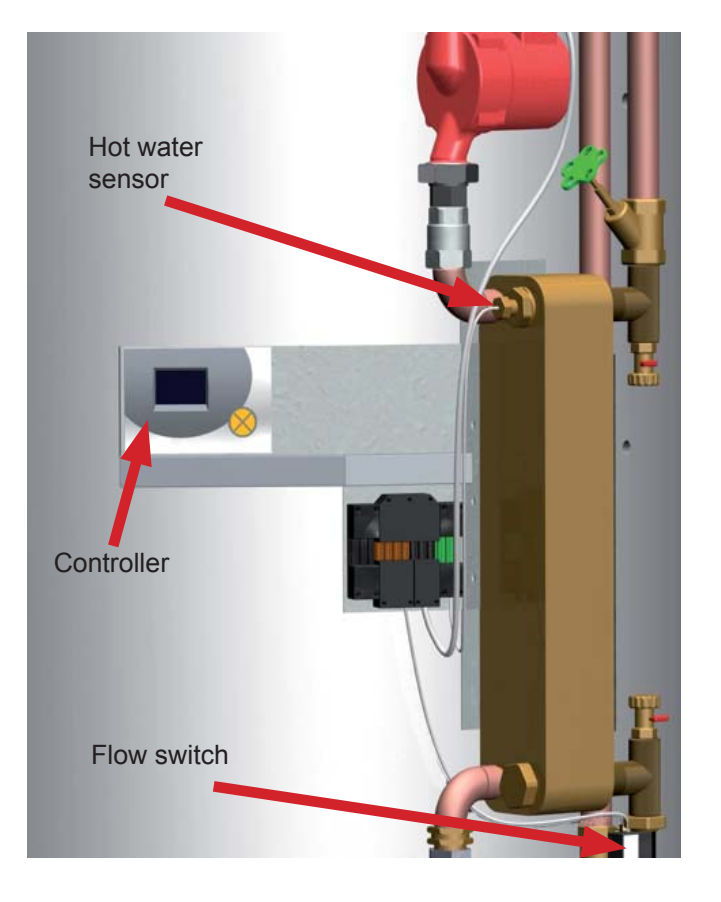

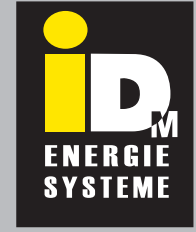

## Installation instruction

ma\_en\_812504\_Speed controller for hot water preparation UVR 61-3 HEP

#### **Technical data:**

| Sensor: Sensor KTY81-210, linearized, Accuracy between 10 and 90°C: +-1°C     |                                               |  |  |  |  |  |  |  |
|-------------------------------------------------------------------------------|-----------------------------------------------|--|--|--|--|--|--|--|
| Note: All sensor masses are connected internaly and optional interchangeable. |                                               |  |  |  |  |  |  |  |
| Difference temperature:                                                       | adjustable from 0,0 to 99 K                   |  |  |  |  |  |  |  |
| Threshold:                                                                    | adjustable from - 20 to 150°C                 |  |  |  |  |  |  |  |
| Speed control:                                                                | 30 Speed steps, control on absolute value     |  |  |  |  |  |  |  |
| Temperature display:                                                          | - 50 bis + 199°C                              |  |  |  |  |  |  |  |
| Resolution:                                                                   | von - 9,9 bis + 100 Cmit 0,1 C, sonst 1 C     |  |  |  |  |  |  |  |
| Accuracy:                                                                     | typ. 0,4 and max. +-1 Cimzone from 0 to 100 C |  |  |  |  |  |  |  |
| Output 1:                                                                     | Triac 250 V/ 1,5A(350 W)                      |  |  |  |  |  |  |  |
| Output 2:                                                                     | Relais 250 V/ 3A(700 W)                       |  |  |  |  |  |  |  |
| Output 3:                                                                     | Relais 250 V/ 3A(700 W)                       |  |  |  |  |  |  |  |
| Note: All outputs are protected together with 3,15A!                          |                                               |  |  |  |  |  |  |  |
| Electrical supply:                                                            | 230 V/ 50 Hz                                  |  |  |  |  |  |  |  |
| Power consumption:                                                            | max. 3W                                       |  |  |  |  |  |  |  |

#### Note: The system must be grounded in accordance with the provisions!

#### **Resistance value of the temperature sensor KTY**(2000 $\Omega$ at 25°C)

| T(°C)   | 0    | 10   | 20   | 30   | 40   | 50   | 60   | 70   | 80   | 90   | 100  |
|---------|------|------|------|------|------|------|------|------|------|------|------|
| R (Ohm) | 1630 | 1772 | 1922 | 2080 | 2245 | 2417 | 2597 | 2785 | 2980 | 3182 | 3392 |

#### **Trouble-shooting**

If the pump don't run, although hot water is tapping, following points must be checked:

- Is the switch element on the right position (brass part) and in the right direction (cable upwards)?
- Is the float element in the flow switch free and not blocked (e.g. blocked by dirt)?
- Is it possible to switch the pump on and off in manual mode (see Menu point "TST" on page 13)?
- Is the pump running when the white contact of the flow switch is bridged?
- If the controller don't work despite of presence line voltage, the fuse (3.15 A) should be checked or replaced.

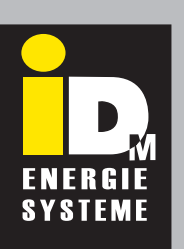

## Installation instruction

ma\_en\_812504\_Speed controller for hot water preparation UVR 61-3 HEP

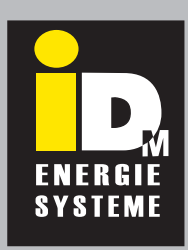

#### Operation

The operation of the controller also the navigation by the menus carried out by 4 navigation keys. The large majority contains all of the icons needed for all of the important information as well as a plain text field.

#### Function of the navigation keys:

- ◄ ► = Navigation keys to select the display and change parameters
- ▼ = Entry in a menu, release of a value to modify with the navigation keys (enter key)
- Return to the last menu level selected, exit the parameter level for a value (return key).

In normal operation, the left/right arrows are the navigation keys to select the desired display, such as hot water tap temperature or plate heat exchanger inlet temperature. Each time a key is pressed, another icon appears with the respective temperature (see below).

In this case the temperature sensor T3 is the flow switch and is displayed as follows:

Hot water preparation not activ: 999 Hot water preparation activ: - 99

In the basic display depending on the program number, only the choice of symbols on the top line is possible.

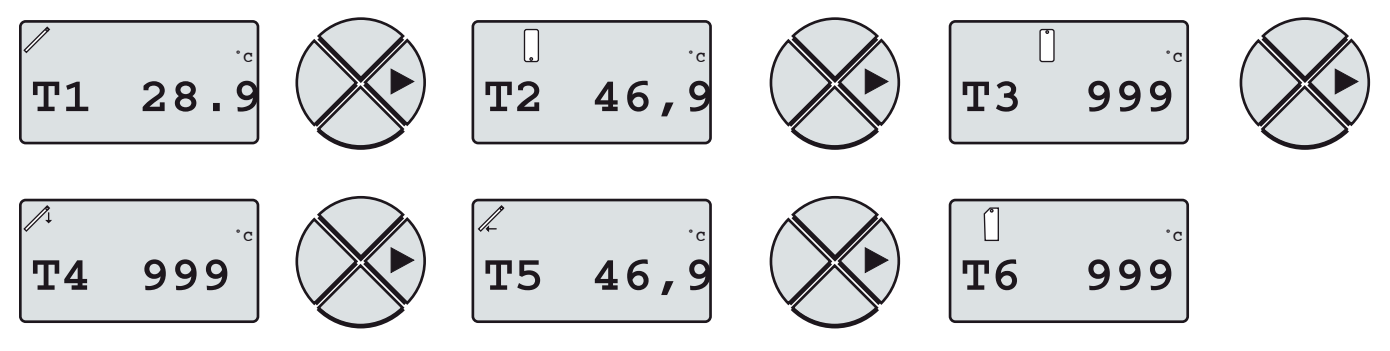

Above the text line, the relevant symbol is displayed for information. Below the text line, all relevant notes are displayed during the configuration.

The active output is indicated by the illuminated number on the right side of the display. For example, "1" lights if the plate heat exchanger pump is in operation, or "3" for operation of the solar pump.

If you are located within a menu structure, the controller automatically switches after a minute in the temperature display mode, when during this time no key is pressed.

## The controller has already been programmed at the factory for use as speed control of the plate heat exchanger pump and is ready for operation!

Subsequently, the programming of the controller is described:

In the "PAR" menu (see following pages), mainly the system diagram (program number) and the settings for the solar differential temperature control are made. In the menu "**MEN**" the settings for the speed controller of the plate heat echanger pump are described.

Installation instruction

ma\_en\_812504\_Speed controller for hot water preparation UVR 61-3 HEP

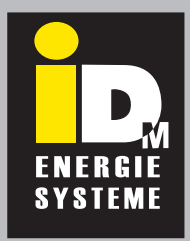

#### Setting of the controller / Parametrization in the menu "PAR"

Subsequently the settings of the system diagram (program) and the parameter for the solar difference control and for the speed control of the plate heat exchanger pump are described.

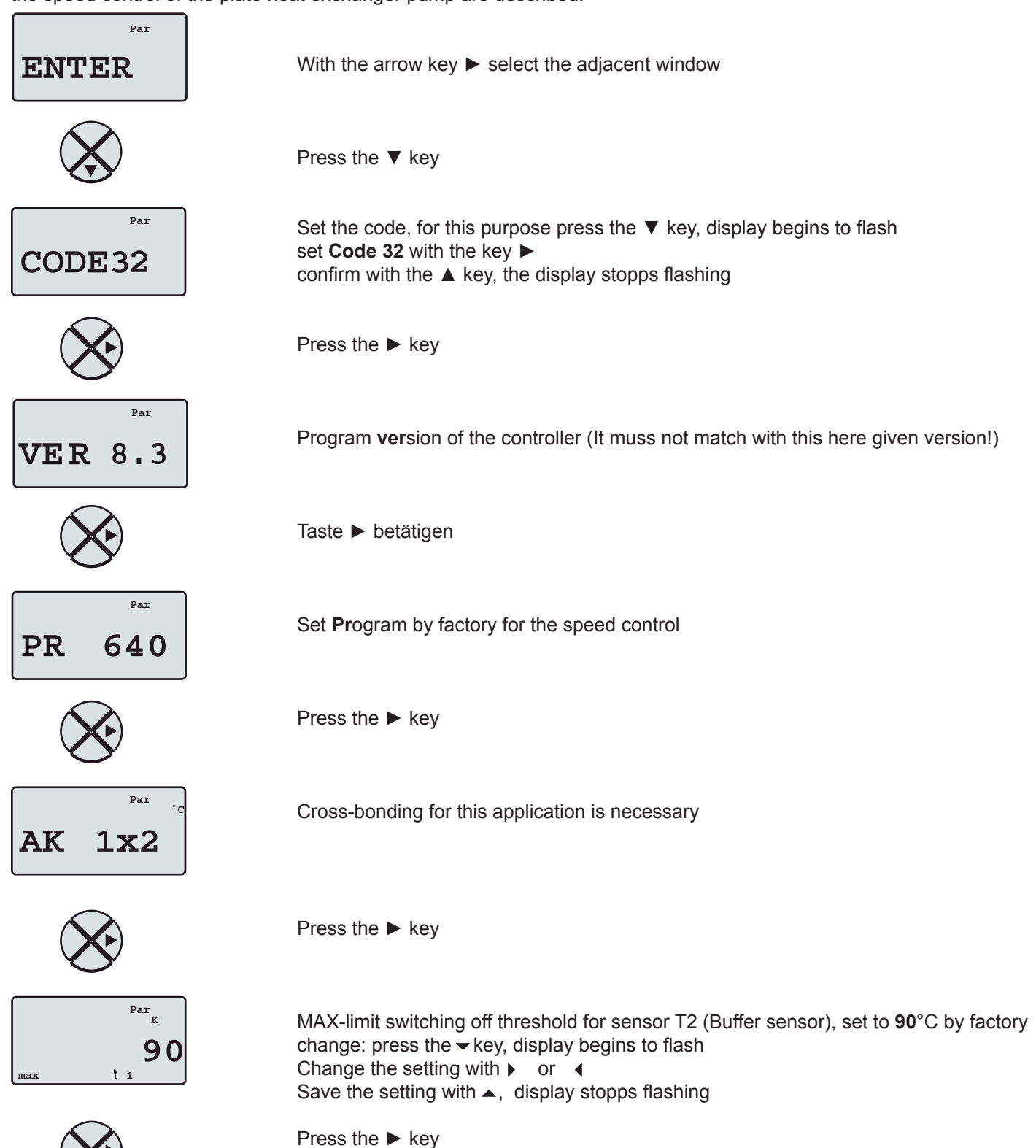

## Installation instruction

ma\_en\_812504\_Speed controller for hot water preparation UVR 61-3 HEP

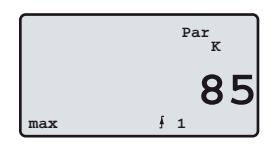

Max-limit switching on threshold for sensor T2 (Buffer sensor), set to
85°C by factory,
change: Press the ▼ key, display begins to flash
Change the setting with ▶ or ◀
Save the setting with ▲ , display stopps flashing

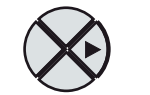

Press the ► key

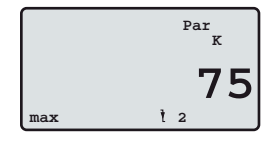

Max-limit switching off threshold for sensor T4 (not used), set to 75°C by factory, change: Press the ▼ key, display begins to flash Change the setting with ▶ or ◀ Save the setting with ▲, display stopps flashing

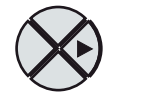

Press the ► key

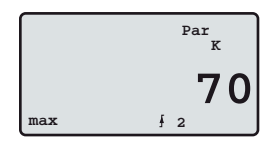

Max-limit switching on threshold for sensor T4 (not used), set to 70°C by factory, change: Press the ▼ key, display begins to flash Change the setting with ▶ or ◀ Save the setting with ▲, display stopps flashing

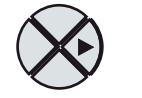

Press the ► key

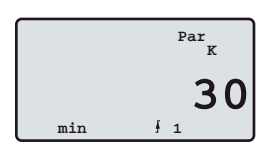

Min-limit switching on threshold for sensor T1 (Collector sensor), set to 30°C by factory, change: Press the ▼ key, display begins to flash Change the setting with ▶ or ◀ Save the setting with ▲, display stopps flashing

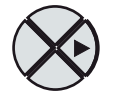

Press the ► key

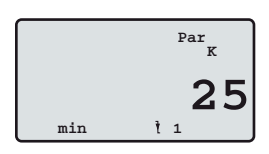

Min-limit switching off threshold for sensor T1 (Collector sensor), set to 25°C by factory, change: Press the ▼ key, display begins to flash Change the setting with ▶ or ◀
Save the setting with ▲, display stopps flashing

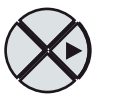

Press the ► key

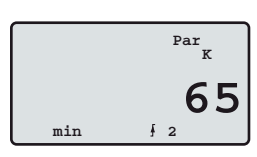

Min-limit switching on threshold for sensor T3 (not used), set to
65°C by factory,
change: Press the ▼ key, display begins to flash
Change the setting with ▶ or ◀
Save the setting with ▲, display stopps flashing

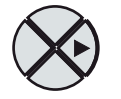

Press the ► key

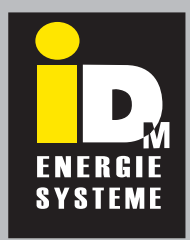

## Installation instruction

ma\_en\_812504\_Speed controller for hot water preparation UVR 61-3 HEP

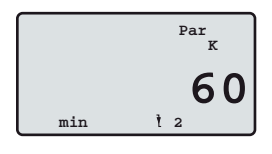

Min-limit switching off threshold for sensor T3 (not used), set to 60°C by factory,
change: Press the ▼key, display begins to flash
Change the setting with ▶ or ◀
Save the setting with ▲, display stopps flashing

change: Press the vev, display begins to flash

Save the setting with **A**, display stopps flashing

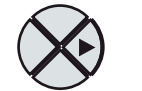

Press the ► key

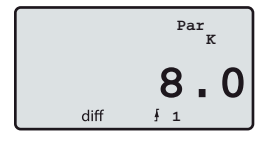

Difference switching off threshold for sensor T1 (Collector sensor), set to 4,0 K

-

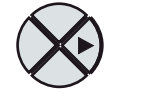

Press the ► key

by factory,

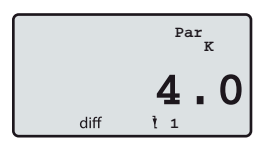

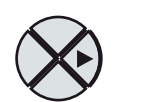

Press the ► key

Change the setting with **b** or

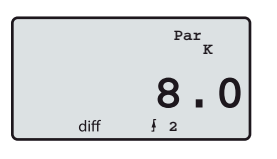

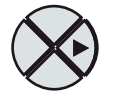

Press the ► key

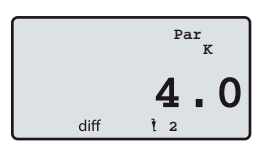

Difference switching off threshold for circulation pump (not used), set to
4,0 K by factory,
change: Press the ▼ key, display begins to flash
Change the setting with ▶ or ◀
Save the setting with ▲ , display stopps flashing

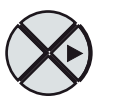

Press the ► key

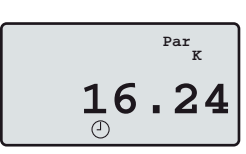

Display of the time e.g. **16.24**. change: Press the  $\checkmark$  key, display minutes begins to flash Change the setting with  $\triangleright$  or  $\triangleleft$ Press the  $\checkmark$  key, display hours begins to flash Save the setting with  $\blacktriangle$ , display stopps flashing

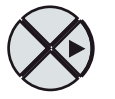

Press the ► key

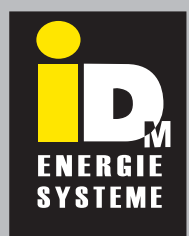

## Installation instruction

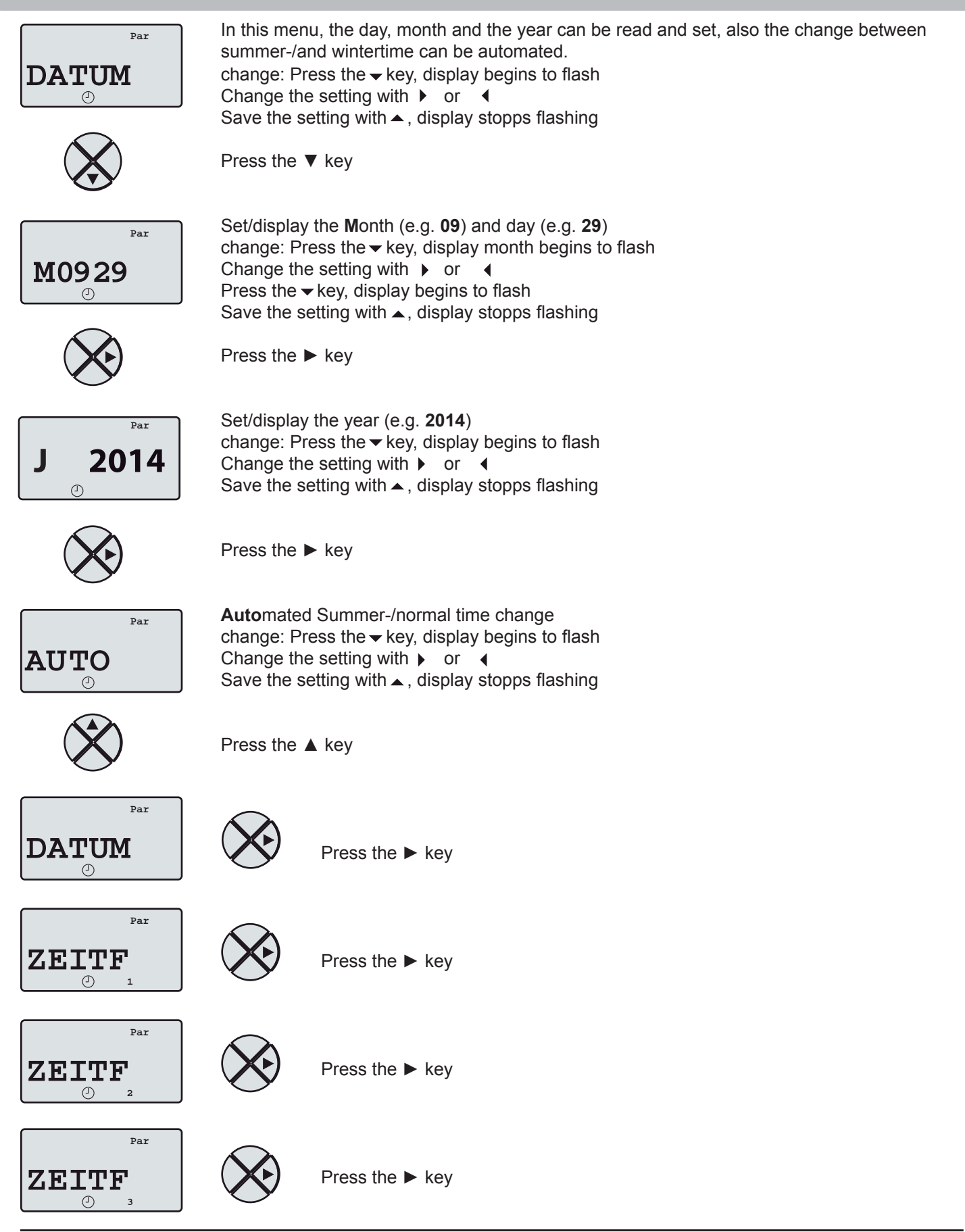

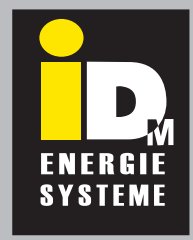

## Installation instruction

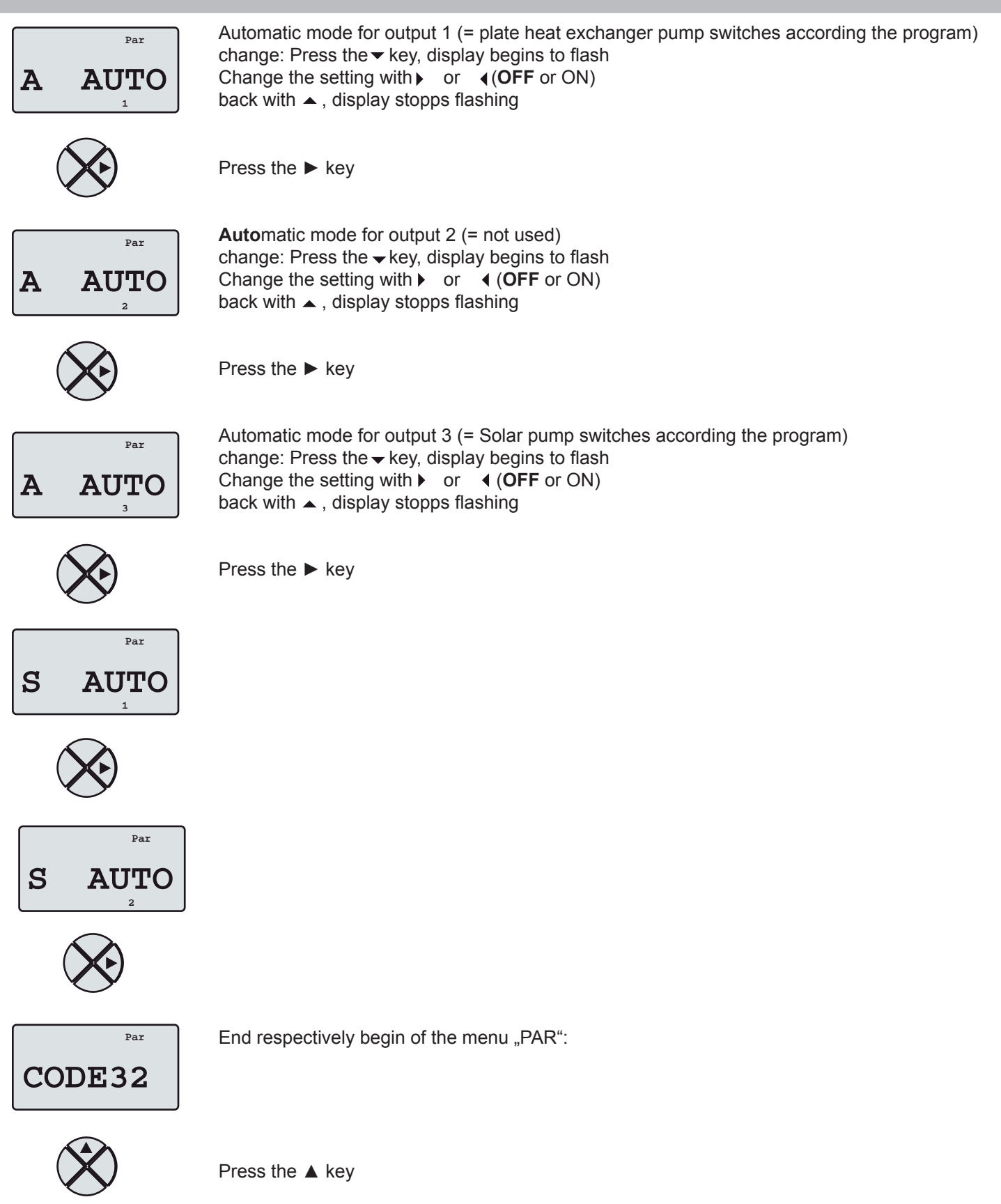

## Installation instruction

ma\_en\_812504\_Speed controller for hot water preparation UVR 61-3 HEP

#### Average determination for the warmwater temperature sensor (Menu "MEN")

Subsequently, the setting for the speed controller of the plate heat exchanger pump is described.

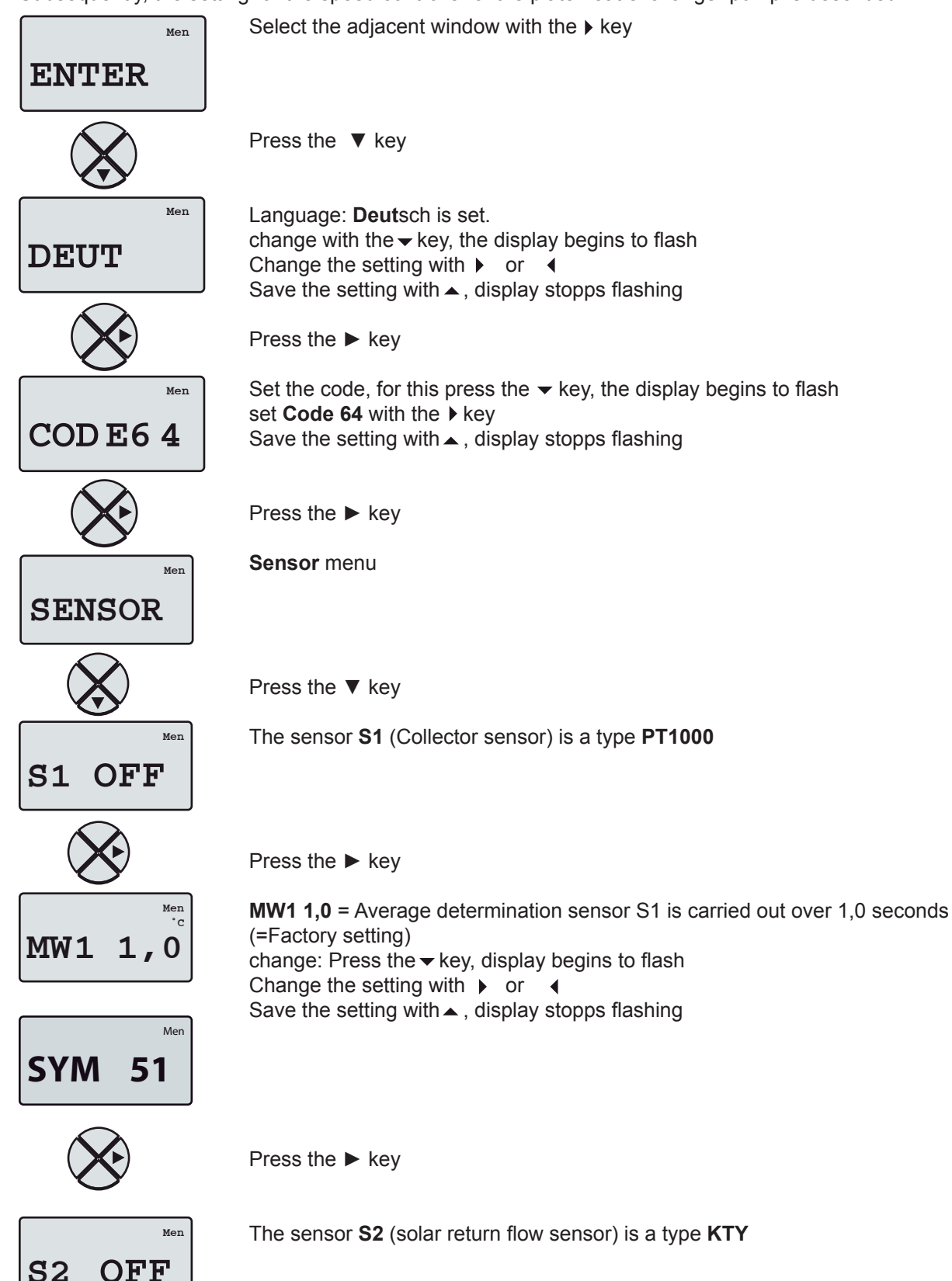

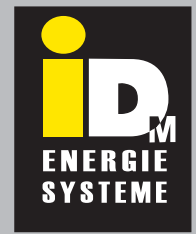

## Installation instruction

ma\_en\_812504\_Speed controller for hot water preparation UVR 61-3 HEP

Press the ► key

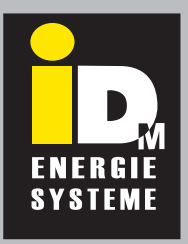

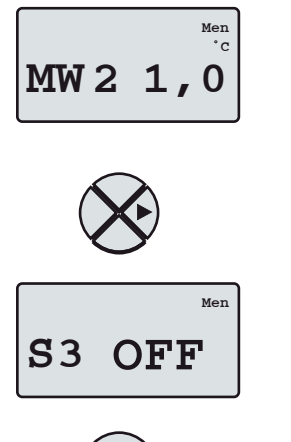

MW 2 1,0 = Average determination sensor S2 is carried out over 1,0 seconds (=Factory setting)
change: Press the ▼key, display begins to flash
Change the setting with ▶ or ◀
Save the setting with ▲, display stopps flashing

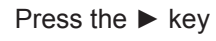

The sensor S3 (buffer sensor) is a type KTY

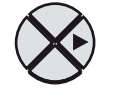

Press the ► key

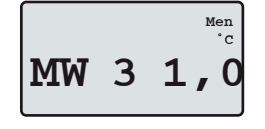

MW 3 1,0 = Average determination sensor S3 is carried out over 1,0 seconds (=Factory setting) change: Press the vec key, display begins to flash Change the setting with vec or ext{ } or ext{ } ext{ } flash flash flash save the setting with vec , display stopps flashing

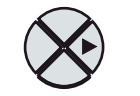

Press the ► key

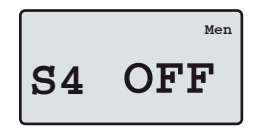

The sensor S4 (circulation) is a type KTY

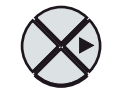

Press the ► key

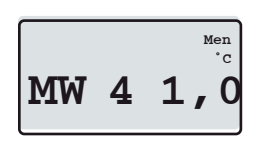

**MW 4 1,0** = Average determination sensor S4 is carried out over 1,0 seconds (=Factory setting) change: Press the vec key, display begins to flash Change the setting with ▶ or ext{or} ext{or} ext{save the setting with ▶ or ext{or} ext{flashing}}

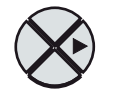

Press the key

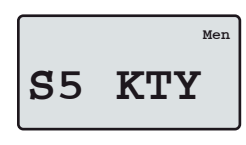

The sensor S5 (hot water sensor) is a type KTY

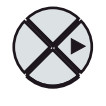

## Installation instruction

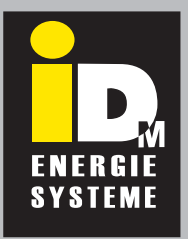

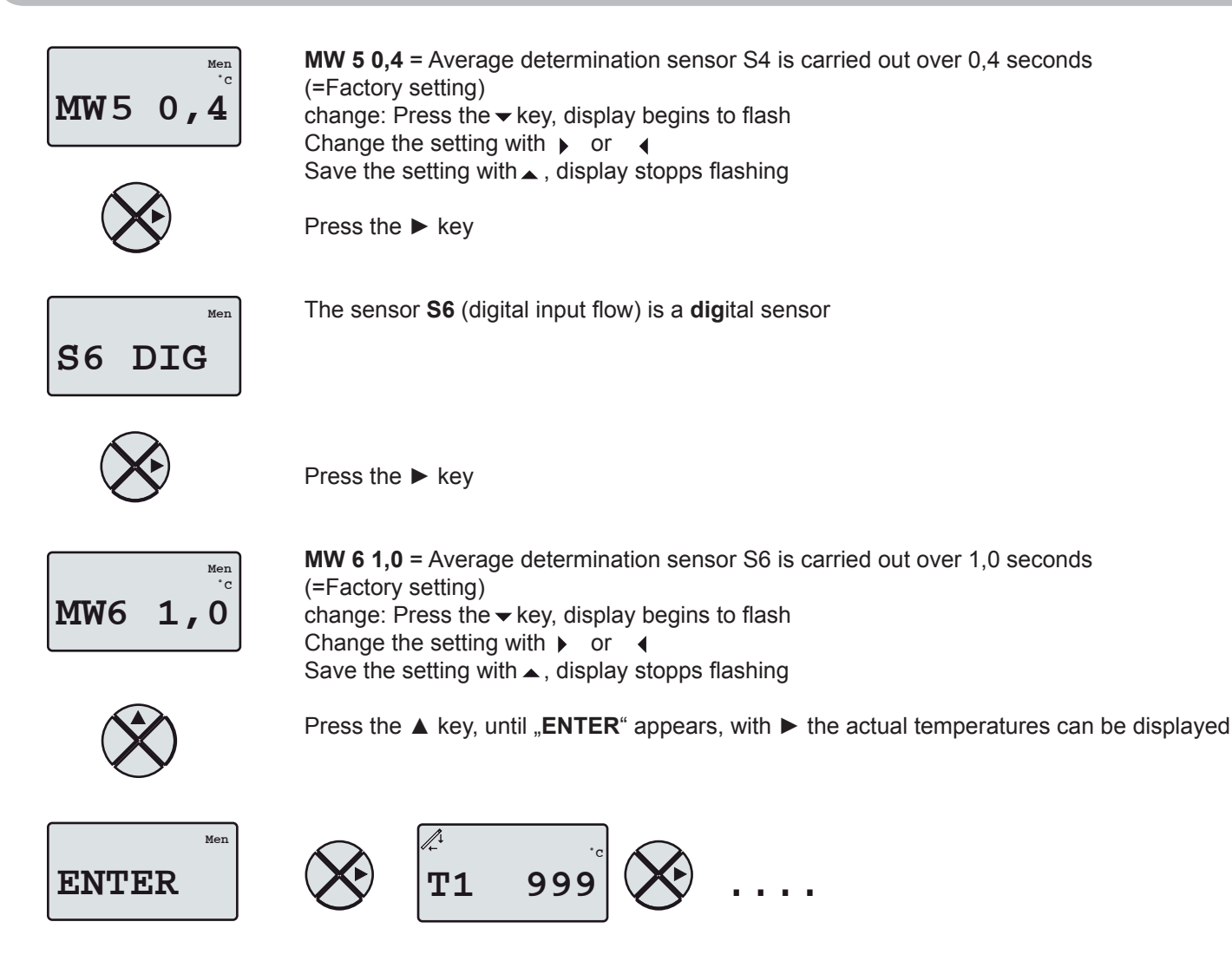

## Installation instruction

ma\_en\_812504\_Speed controller for hot water preparation UVR 61-3 HEP

#### Setting of the speed controller (Menu "MEN")

Subsequently, the setting for the speed controller of the plate heat exchanger pump is described.

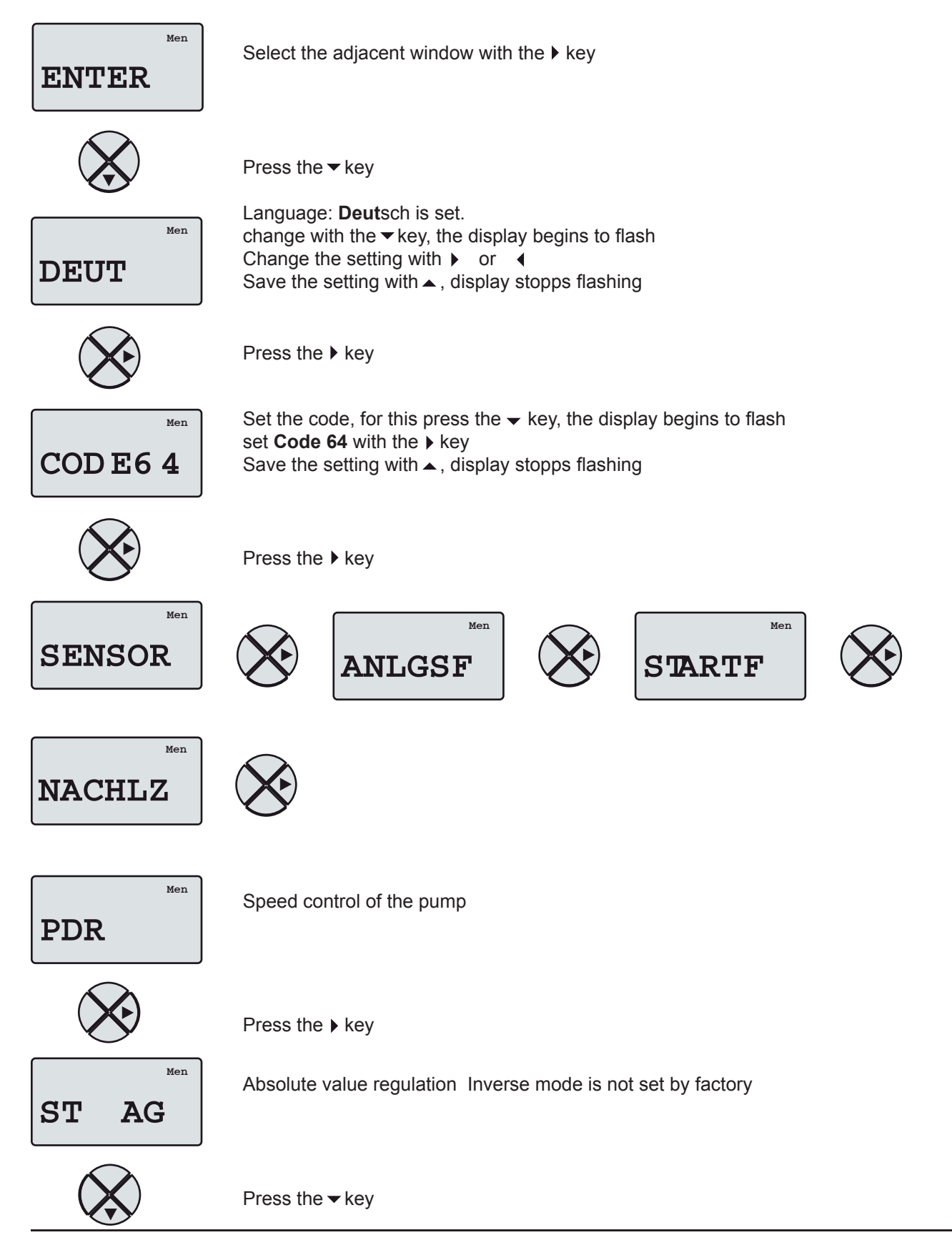

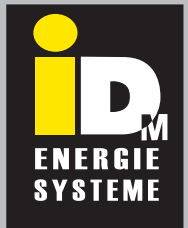

# <sup>Art.Nr.:</sup> **171 856**

## Speed controller for hot water preparation

## Installation instruction

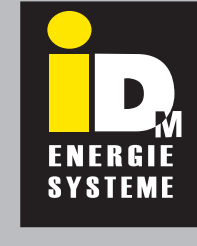

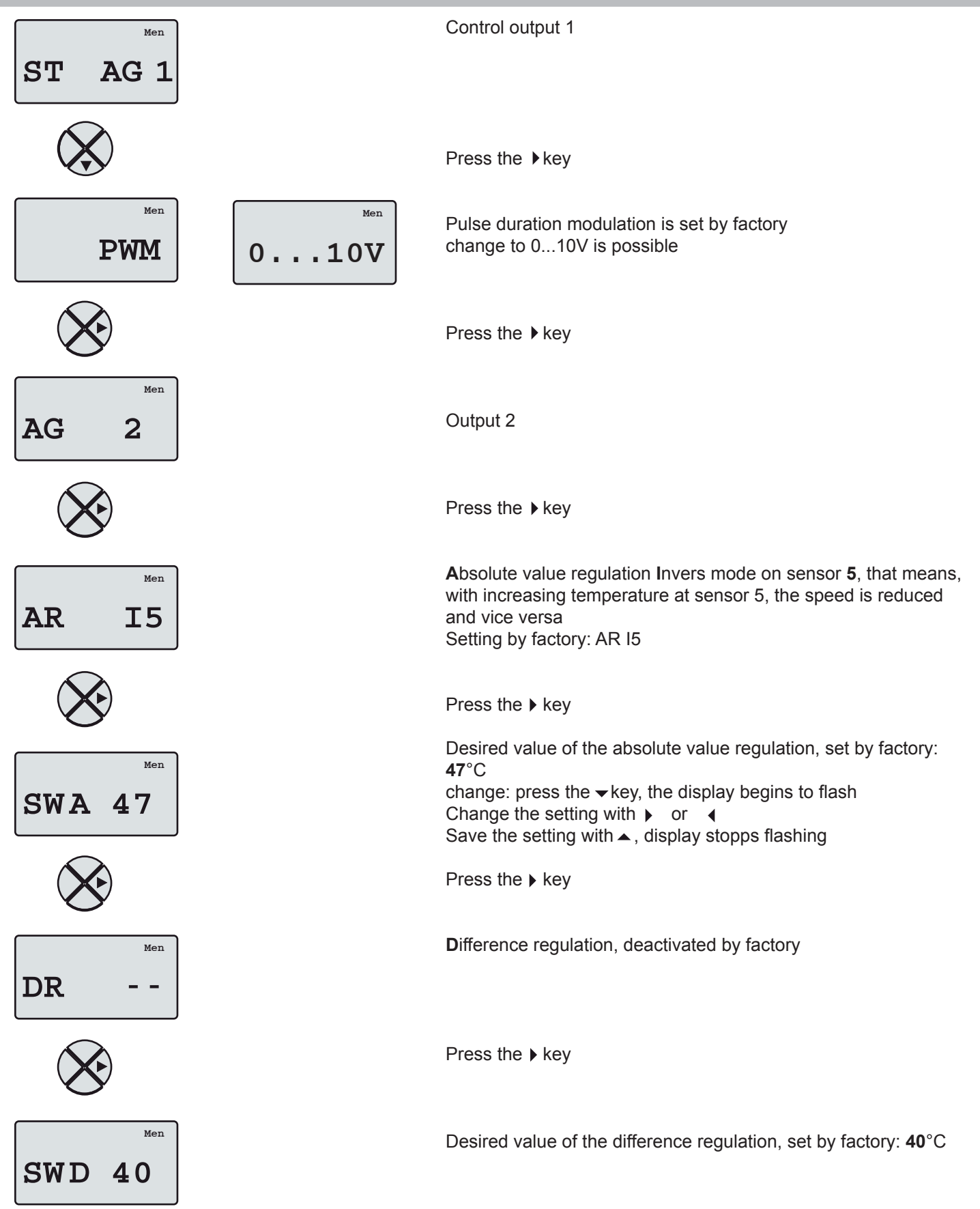

## Installation instruction

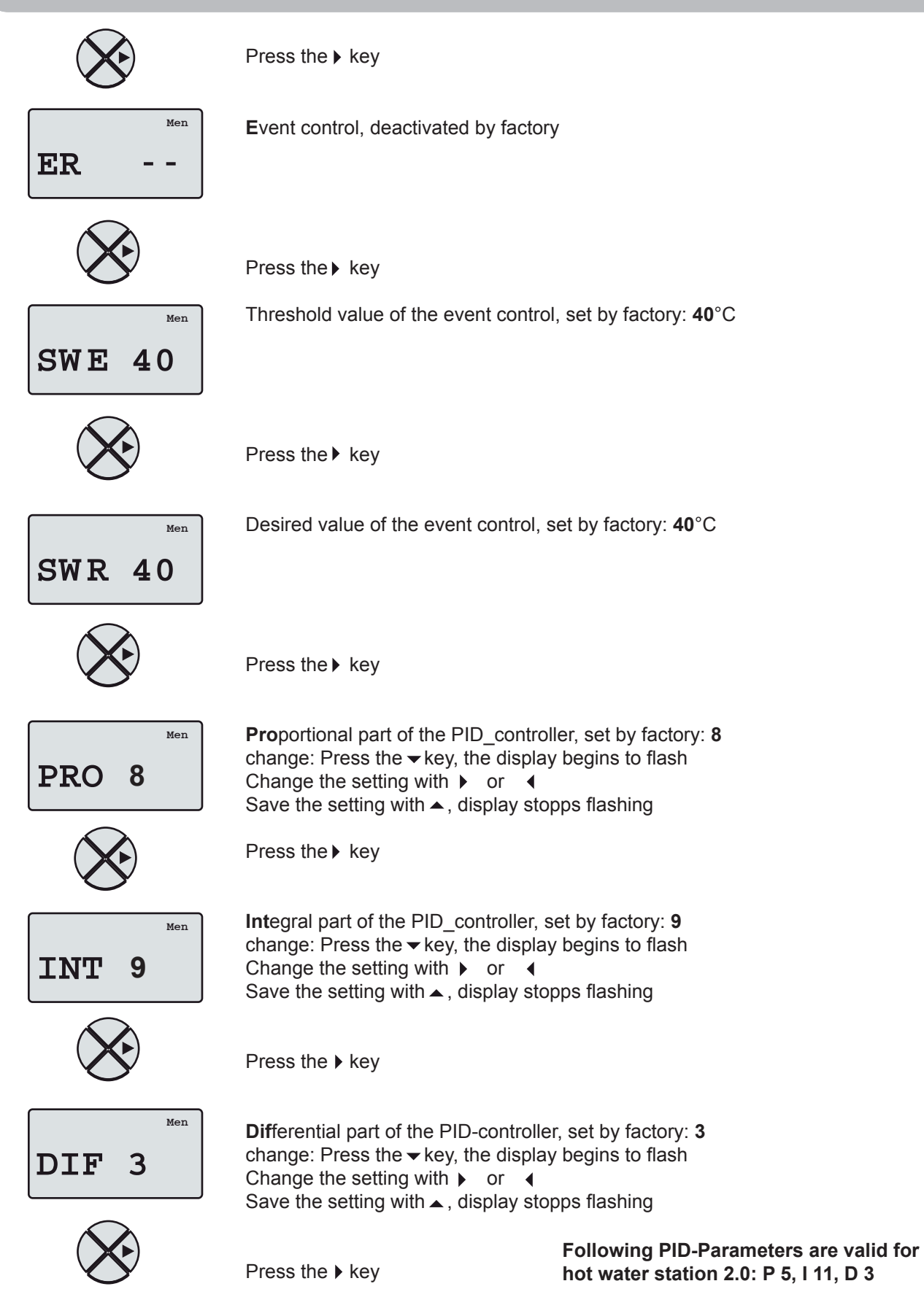

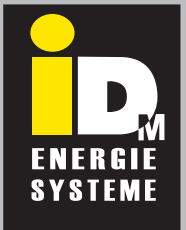

## Installation instruction

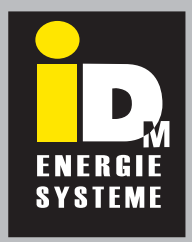

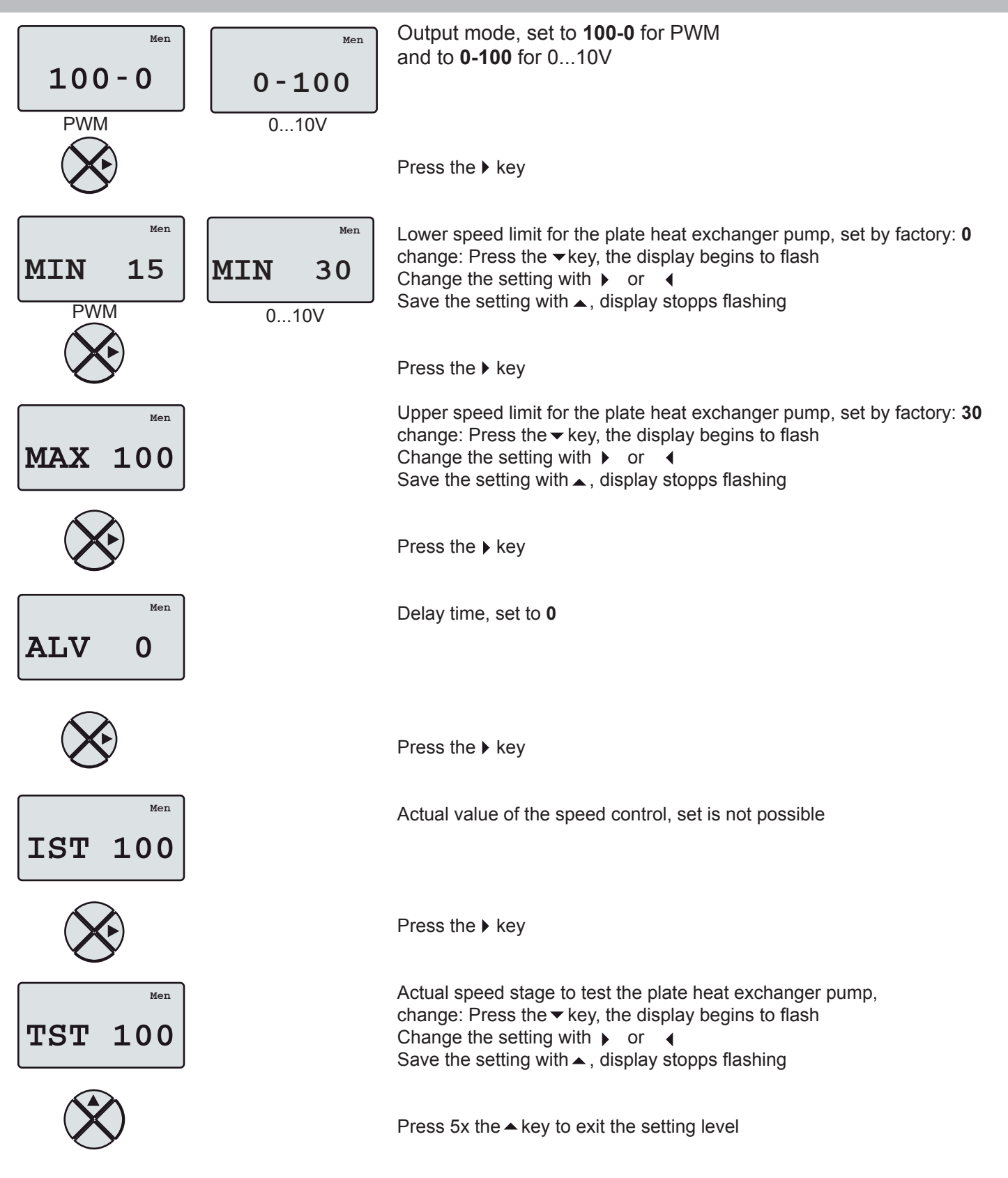

#### Installation instruction

ma\_en\_812504\_Speed controller for hot water preparation UVR 61-3 HEP

#### PWM - pump (Yonos Para)

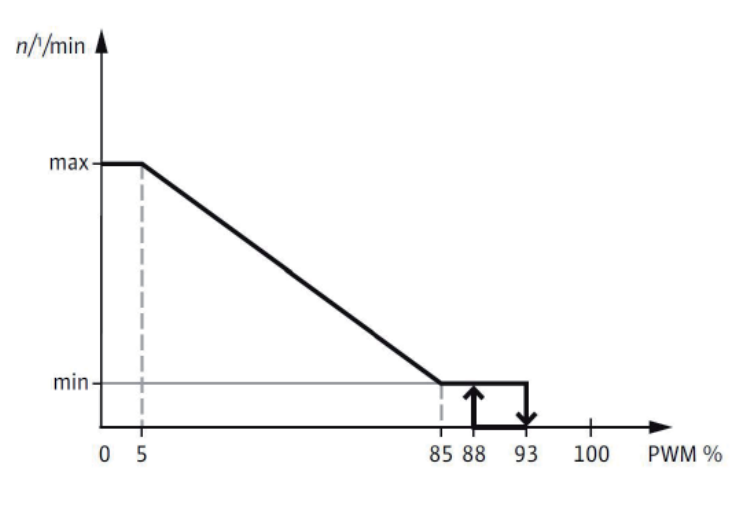

Configuration menu  $\rightarrow$  **Fresh water** minimum speed 20%

0-10V - pump (Stratos Para - T2)

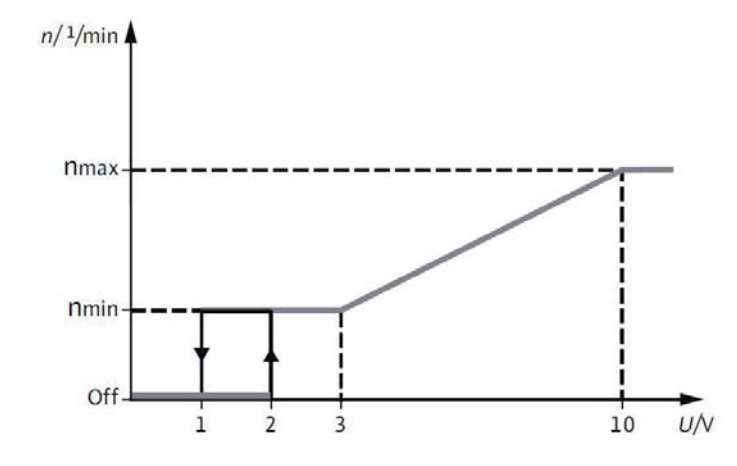

Configuration menu  $\rightarrow$  **Fresh water** minimum speed 30%

Caution: Wilo Stratos Para - T1 (with cable break function) don't work!

## Installation instruction

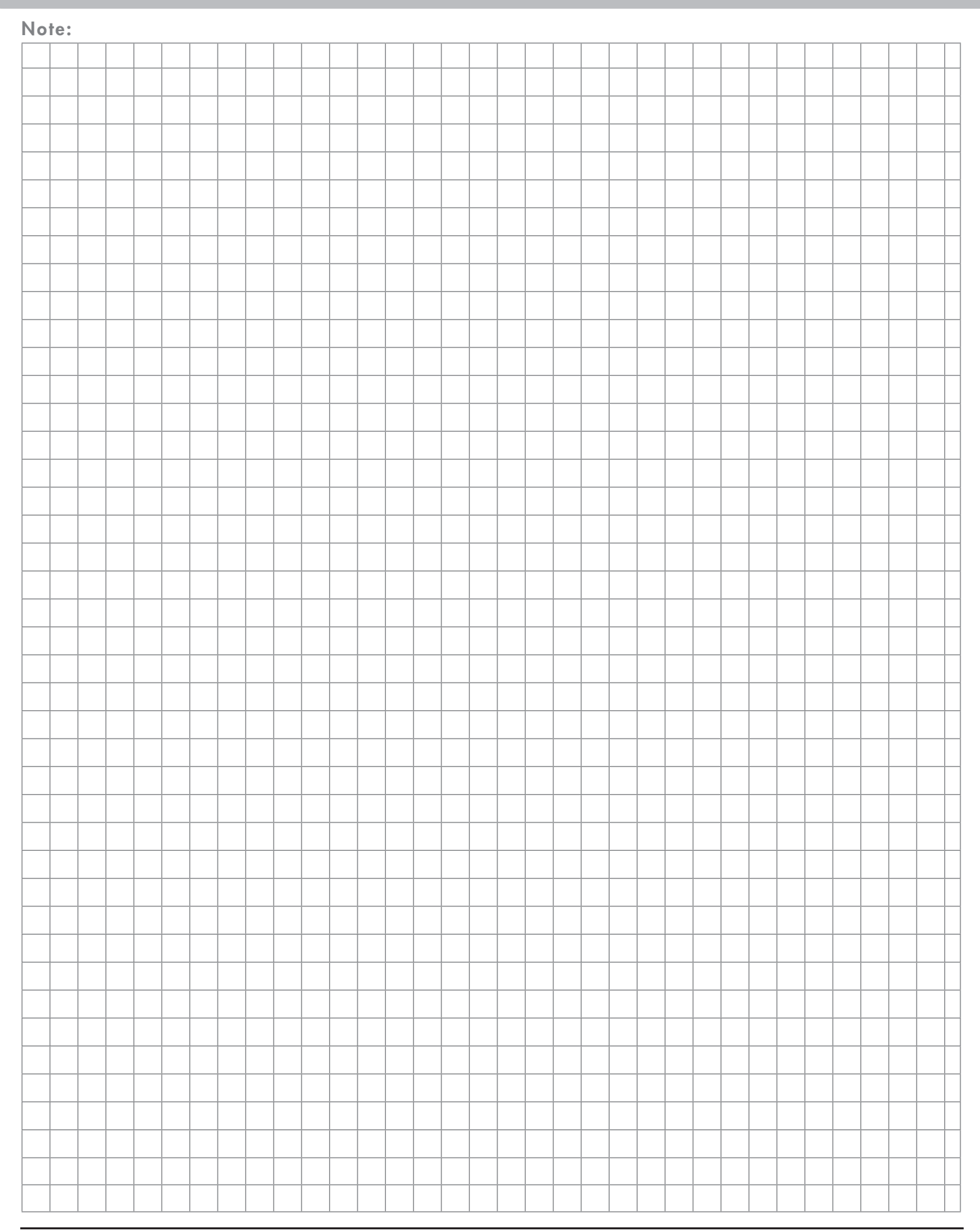

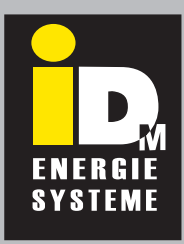

## Installation instruction

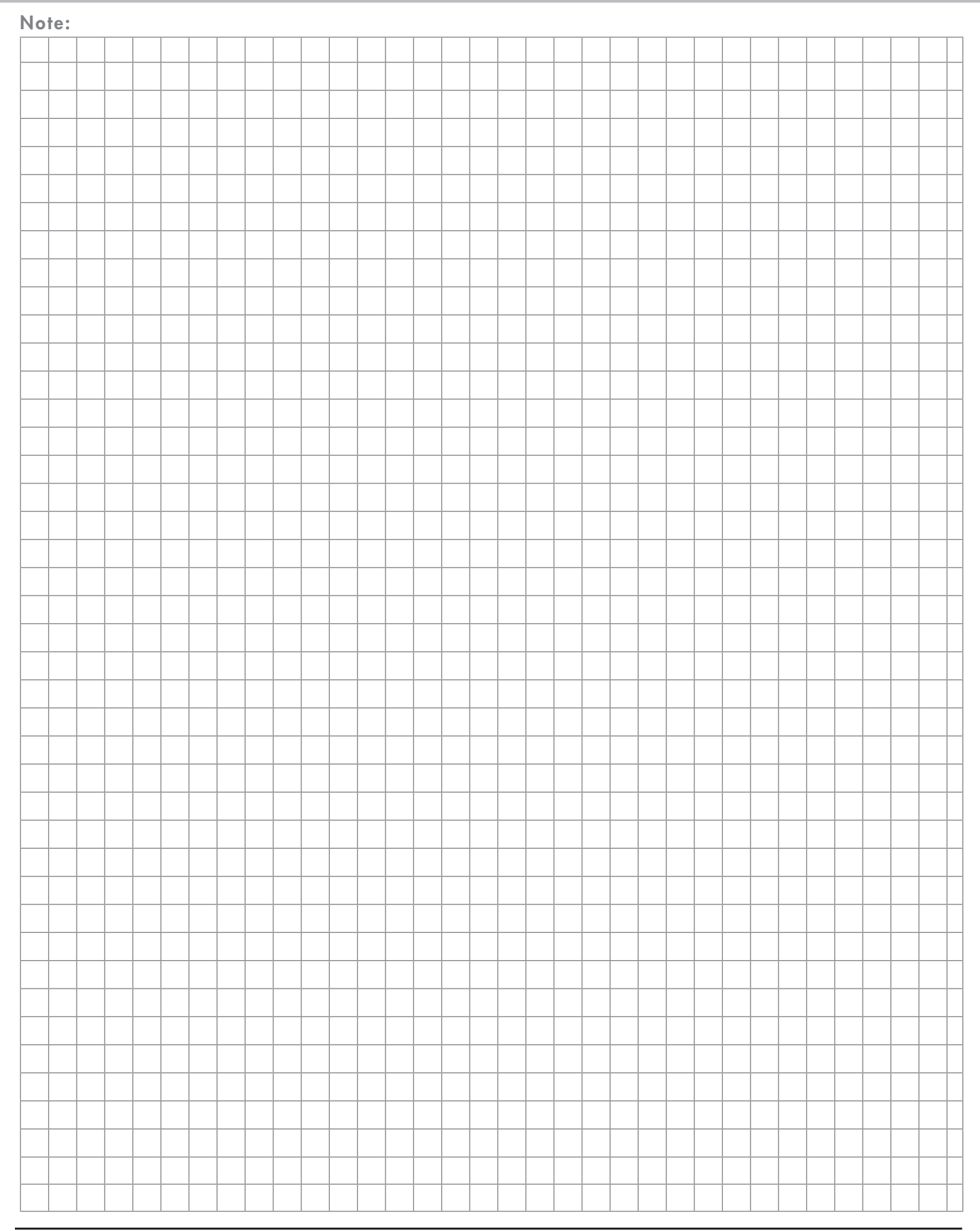

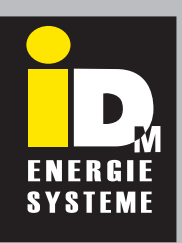

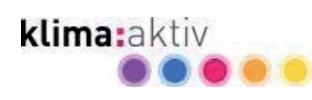

## Always there for you.

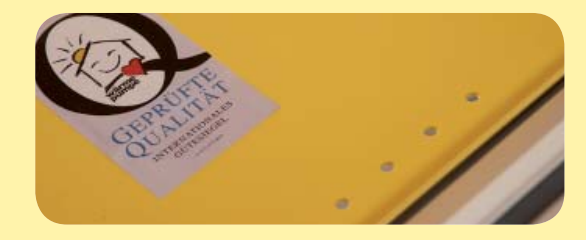

#### IDM HEADQUARTERS INEASTERN TYROL, AUSTRIA

IDM ENERGIESYSTEME GMBH Seblas 16 – 18 A-9971 Matrei in Osttirol Telefon +43(0)4875.6172-0 Telefax +43(0)4875.6172-85 E-mail team@idm-energie.at

www.idm-energie.com

Your IDM partner

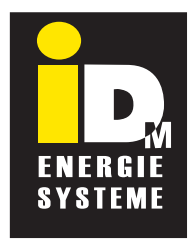

#### THE POWER FAMILY

## ONE STEP AHEAD

The power family

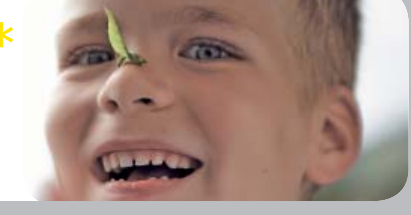

IDM - service technology

IDM Academy

#### commissioning - service - on-site service

Our service technicians are happy to help on-site. Contact details for your regional customer service center can be found on our website www.idm-energie.com.

#### PRACTICAL KNOWLEDGE FOR SALES AND TECHNOLOGY

The comprehensive range of seminars for specialists at the IDM POWER FAMILY is available to you at all times on our website www.idm-energie.com. We look forward to receiving your registration.